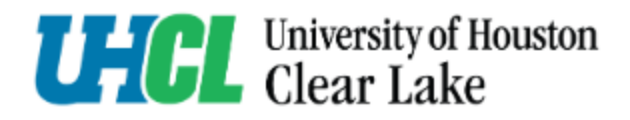

## Go to the <u>HR Employment page.</u>

1. Click on **go.uhcl.edu** 

E-Services Hawk Card Class Schedule go.uhcl.edu UHCL at Pearland Mental Health

2. Click on the Page Up icon (image coming soon).

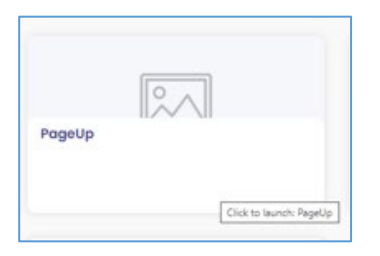

3. Log in using your UHCL employee credentials.

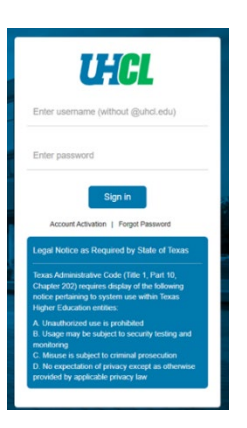

- 4. Once logged in, the user's dashboard will load.
  - The dashboard will list any jobs connected to the user.
  - Navigate to the right side of the dashboard and locate Manager Activities.
  - Click on Jobs Requiring Panel Review.

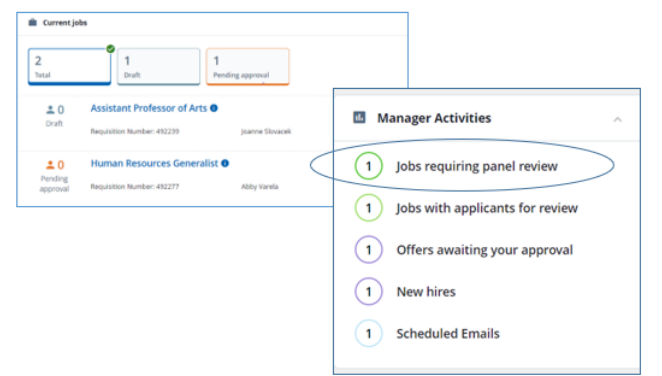

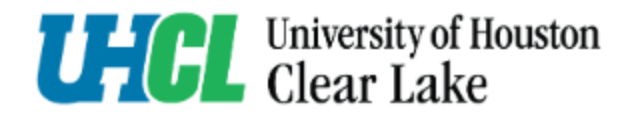

## 5. Click View Applicants

| Jul 1, 2024             | Approved                                          | Director of Arts/Communications                                | 8/41                                              |
|-------------------------|---------------------------------------------------|----------------------------------------------------------------|---------------------------------------------------|
|                         | herea                                             | Director of Arts/Communications                                | RS                                                |
| Oct 17, 2024            | Approved                                          | Assistant Professor, Psychology (3 Vacancies)                  | DFB                                               |
| Your role               |                                                   |                                                                |                                                   |
| Search Committee        | e Chair                                           |                                                                | View responses                                    |
| Search Committee Member |                                                   | View Applicants                                                | (2) View responses   V                            |
|                         | Your role<br>Search Committee<br>Search Committee | Your role<br>Search Committee Chair<br>Search Committee Member | Your role Search Committee Member View Applicants |

6. Click on **document icon** and resume and application form will open in a separate pdf. window.

| New / Application acknowledgment | $\sim$                      |   |
|----------------------------------|-----------------------------|---|
| Ct 18, 2024                      |                             |   |
| Daisy Duck<br>Oct 17, 2024       | 🖲 🔂 Reviewed Meets criteria | S |
|                                  |                             |   |